# Telenet

Telenet mail klaarmaken voor scan to mail.

1.Wanneer u niet gekend bent met uw @telenet.be mailadres logt u zich aan op MijnTelenet anders ga door naar stap 3.

Op mijn Telenet scrolt u naar beneden tot internet en kiest u hier voor Telenet-mailboxen.

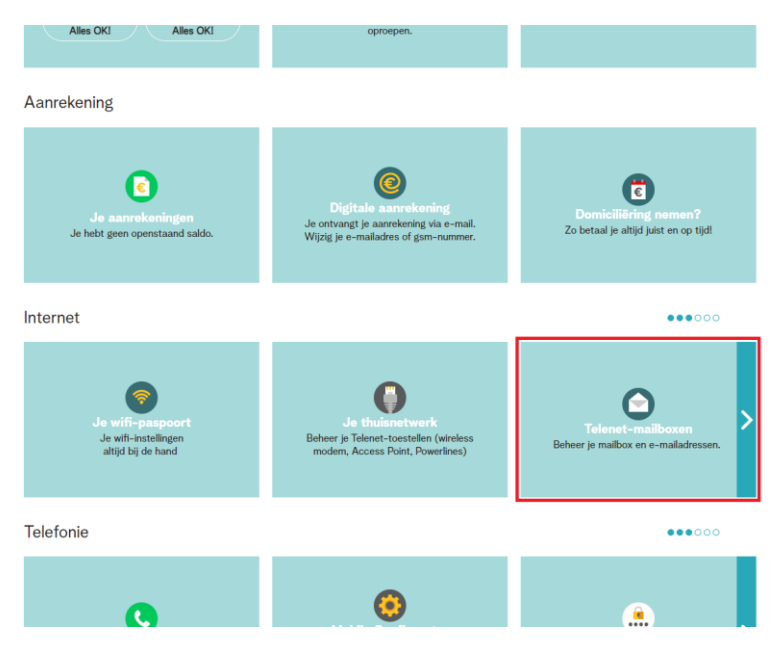

2. Hier krijgt u onderaan het email adres te zien dat u bij uw diensten krijgt.

#### Onthoud dit mailadres

#### **Mailbox beheren**

| 4]                                                                                                    |                                                                                                    |                                                                                                    |
|----------------------------------------------------------------------------------------------------|----------------------------------------------------------------------------------------------------|----------------------------------------------------------------------------------------------------|
| achtwoord wijzigen                                                                                                    | >                                                                                                    |                                                                                                    |
| ronder kun je de e-ma                                                                                                    | adressen en opties op je mailbox aanpassen.                                                                                                    |                                                                                                    |
| E-mailadressen                                                                                                    | Opties                                                                                                    |                                                                                                    |
| Op <b>1 juni 2022 stop</b><br><b>mailadres naar je T</b><br>Zorg ervoor dat je mi<br>aantal alternatieve e<br>Doe je dit niet voor 1 | Telenet de technische ondersteuning van <b>de e-r</b><br>lenet-mailbox. Daarom kan je vanaf nu alleen i<br>iimaal 1 alternatief e-mailadres met de ©telenet.<br>mailadressen toegevoegd? Dan zal je er één moe<br>uni 2022, dan doen wij dit voor jou. Lees er alles o | naildoorverwijzing van je alternatief e<br>nog ®telenet.be mailaliassen aanmake<br>be extensie opgeeft. Heb je al het maxim<br>sten vervangen door een ®telenet.be adi<br>ver op <u>telenet.be/emaildoorverwijzing</u> . |
| Beheer de aliassen v                                                                                                    | n je mailbox                                                                                                    |                                                                                                    |
|                                                                                                    | @ teler                                                                                                    | net.be 🗙                                                                                                    |
|                                                                                                    |                                                                                                    |                                                                                                    |

#### 3. Ga naar google en typ in Telenet webmail

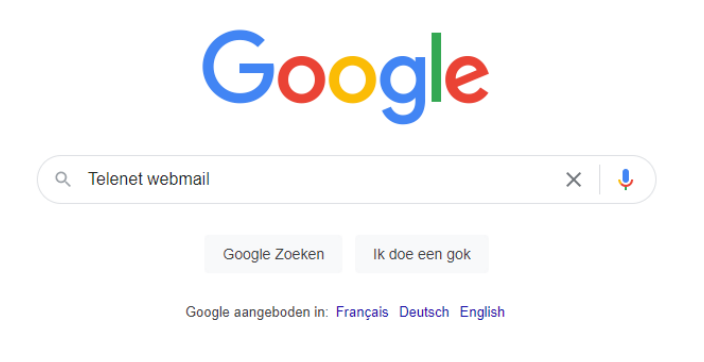

### 4. Kies de eerste link

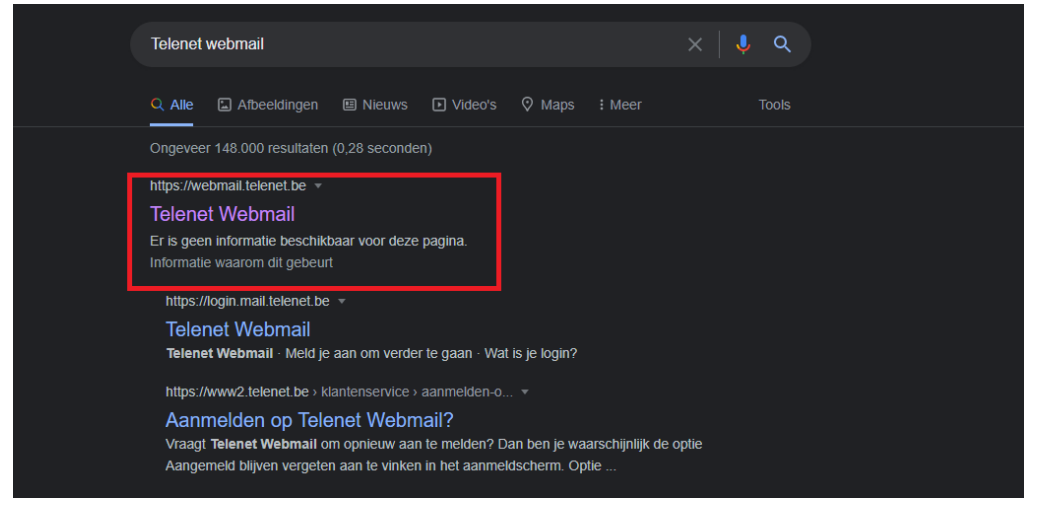

## 5. Log hier in met uw Telenet mailadres.

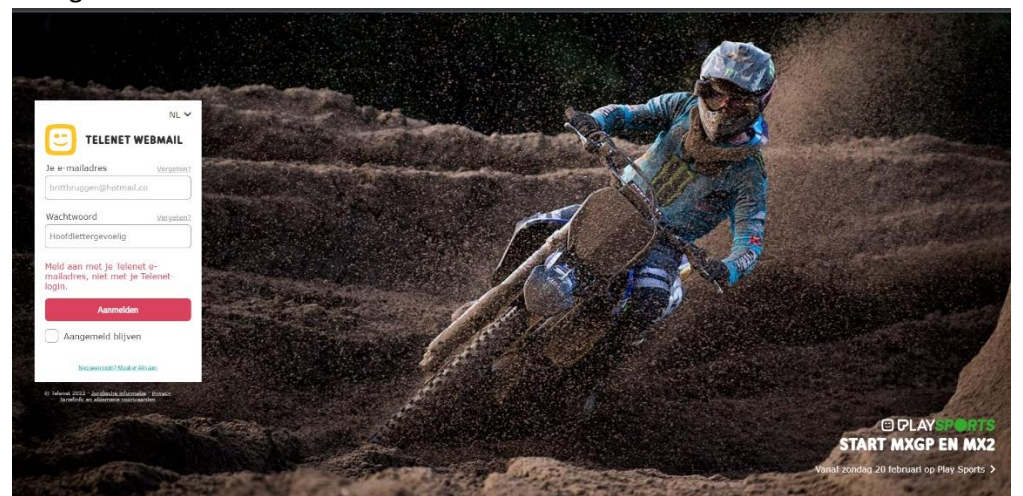

6.Indien u het wachtwoord niet meer weet kunt u dit resetten door bij "wachtwoord vergeten?" aan te klikken. Hier geeft u dan opnieuw uw telenet mail adres in om een nieuw wachtwoord te krijgen.

| et wachtwo                        | ord v                                      | ergete                                     | en ben                                     | t                                          |                                            |
|-----------------------------------|--------------------------------------------|--------------------------------------------|--------------------------------------------|--------------------------------------------|--------------------------------------------|
| et wachtwo                        | ord v                                      | ergete                                     | en ben                                     | t                                          |                                            |
| et wachtwo                        | ord v                                      | ergete                                     | en ben                                     | t                                          |                                            |
|                                   |                                            |                                            |                                            |                                            |                                            |
|                                   |                                            |                                            |                                            |                                            |                                            |
| geven                             |                                            |                                            |                                            |                                            |                                            |
|                                   |                                            |                                            |                                            |                                            |                                            |
| 2                                 |                                            |                                            |                                            |                                            |                                            |
| reCAPTCHA<br>rivacy • Voorwaarden |                                            |                                            |                                            |                                            |                                            |
|                                   |                                            |                                            |                                            |                                            |                                            |
|                                   |                                            |                                            |                                            |                                            |                                            |
|                                   |                                            |                                            |                                            |                                            |                                            |
|                                   | geven<br>reCAPTCHA<br>tivacy - Voorwaarden | geven<br>reCAPTCHA<br>tivacy - Voorwaarden | geven<br>reCAPTCHA<br>rivacy - Voorwaarden | geven<br>reCAPTCHA<br>tivacy - Voorwaarden | geven<br>reCAPTCHA<br>tivacy - Voorwaarden |

7. Schrijf uw emailadres en wachtwoord ergens op want u heeft dit nodig om in de printer in te stellen.

# Instellen Scan to Mail Xerox

1. U drukt links bovenaan op aanmelden.

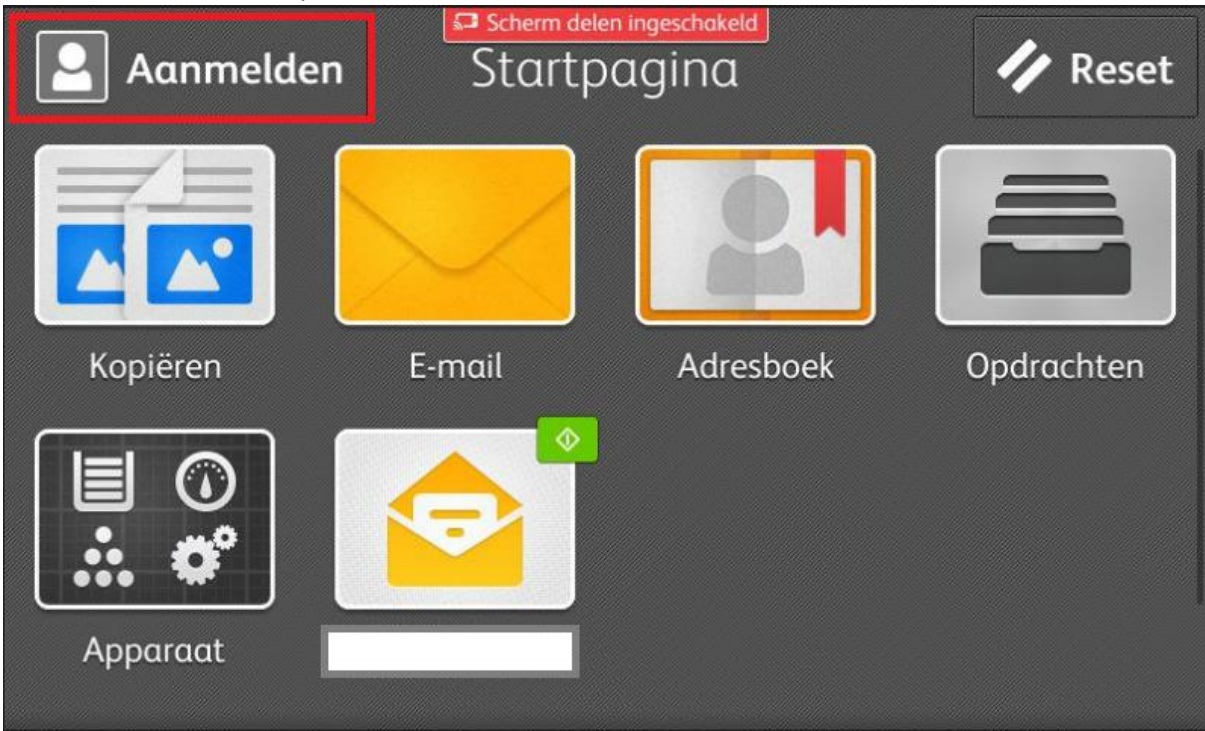

2. Kies hier admin.

| ×     | Gebruikersaccounts |  |
|-------|--------------------|--|
| admin |                    |  |
|       |                    |  |
|       |                    |  |
|       |                    |  |
|       |                    |  |

3. Geef nu het wachtwoord "1111" in en druk op "OK"

| ×                |                |     | Toeo           | m delen ing<br>Jangs | eschakeld<br>CODE |   |                | <b>~</b> (            | ок         |
|------------------|----------------|-----|----------------|----------------------|-------------------|---|----------------|-----------------------|------------|
| ••••             |                |     |                |                      |                   |   |                |                       |            |
| q <sup>1</sup> v | N <sup>2</sup> | e 3 | r <sup>4</sup> | t <sup>5</sup> y     | y <sup>6</sup> 1  | 7 | i <sup>8</sup> | <b>5</b> <sup>9</sup> | <b>p</b> 0 |
| a                | S              | d   | f              | g                    | h                 | j | k              | l                     |            |
|                  | z              | x   | С              | v                    | b                 | n | m              |                       | •          |
| &123             | @              |     |                |                      |                   |   | <b>;</b>       | ОК                    |            |

4. Druk op apparaat

| 🞴 Beheer | Startp | 🥢 Reset   |            |
|----------|--------|-----------|------------|
|          |        |           |            |
| Kopiëren | E-mail | Adresboek | Opdrachten |
| Apparaat |        |           |            |

5. U scrolt naar beneden en drukt op "Apps".

| Beheer Apparaat                                                                                                    |
|----------------------------------------------------------------------------------------------------|
| rapieriaaen /                                                                                                    |
| Construited in the second second seco |
| Facturering/gebruik                                                                                                    |
| Algemeen >                                                                                                    |
| Apps >                                                                                                    |
| Connectiviteit                                                                                                    |

6. Kies hier voor "E-mail".

| Scherm delen ingeschakeld<br>Apps |   |
|-----------------------------------|---|
| Adresboek                         | > |
| E-mail                            | > |
| Fax                               | > |
| Scannen naar                      | > |
|                                   |   |
|                                   |   |

### 7. Kies hier voor "SMTP"

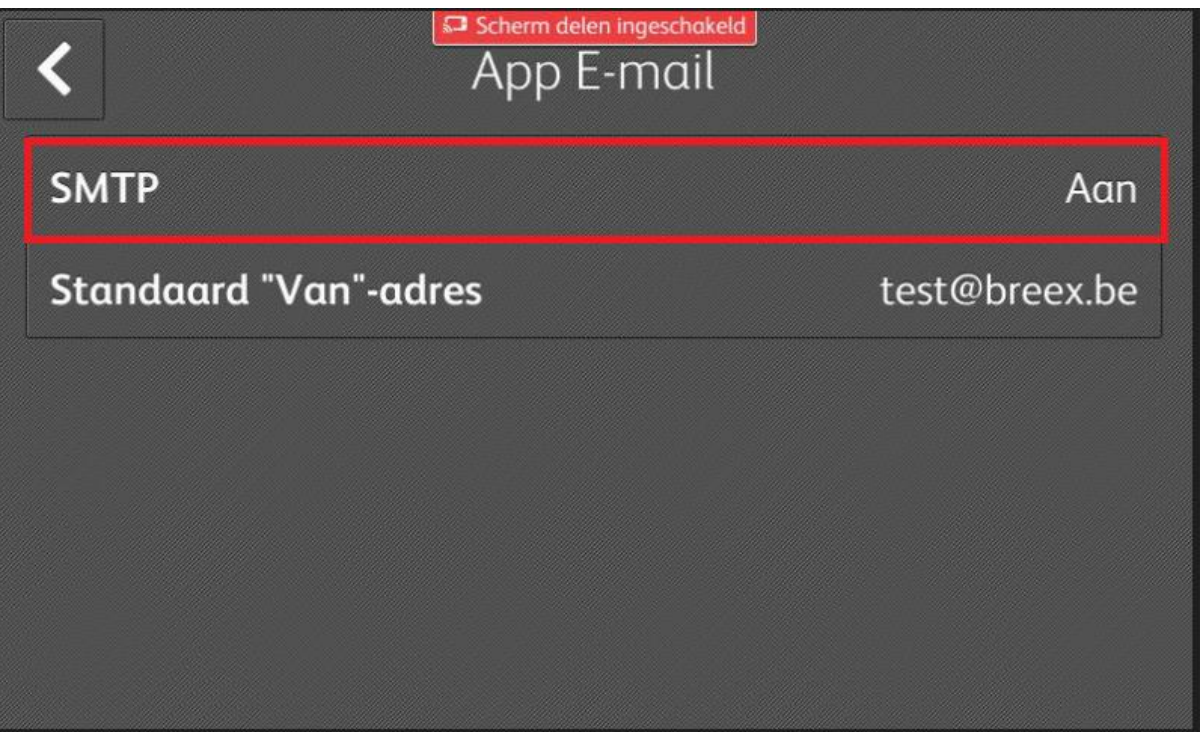

8. Stel de juiste servergegevens in naar het mail adres dat u wenst te gebruiken

| @telenet.be | Serverndres        | ngeschakeld<br>erver ok |
|-------------|--------------------|-------------------------|
|             | smtp.telenet.be    | : 587                   |
|             | SSL/TLS            | STARTTLS                |
|             | Autorisatiemethode | SMTP-verificatie        |
|             | Gebruikersnaam     |                         |
|             | Uw mail adres hier |                         |
|             | Toegangscode       |                         |

9. Scrol naar beneden En geef bij gebruikersnaam hetzelfde E-mailadres in van de vorige stap. Bij wachtwoord het wachtwoord van dit E-mailadres. De printer geeft geen foutmelding of het wachtwoord correct is, Dus u kunt best uw wachtwoord testen door op uw webmail uit te loggen en opnieuw in te proberen loggen. Wanneer alles correct is ingegeven drukt u op

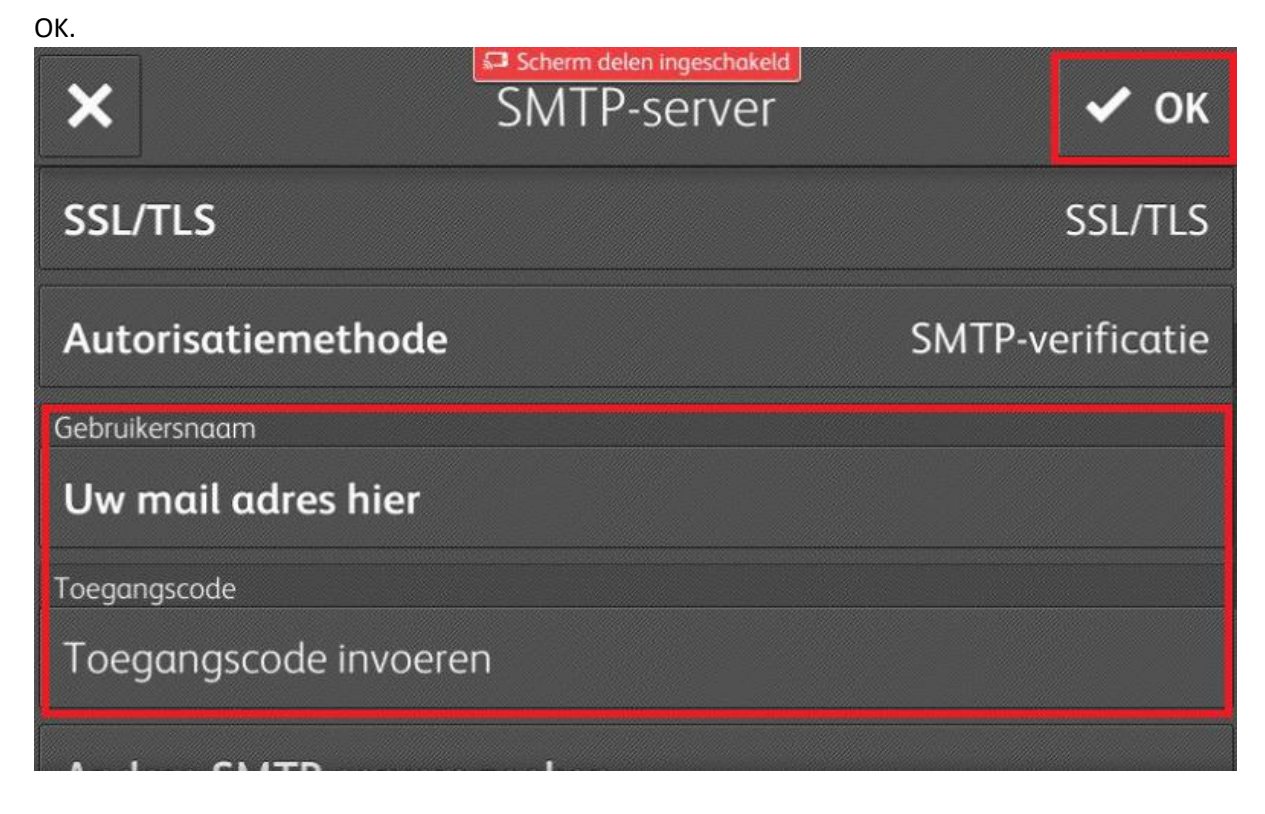

10. Druk nu op Standaard "Van" -adres en geef hier nogmaals het E-mailadres in.

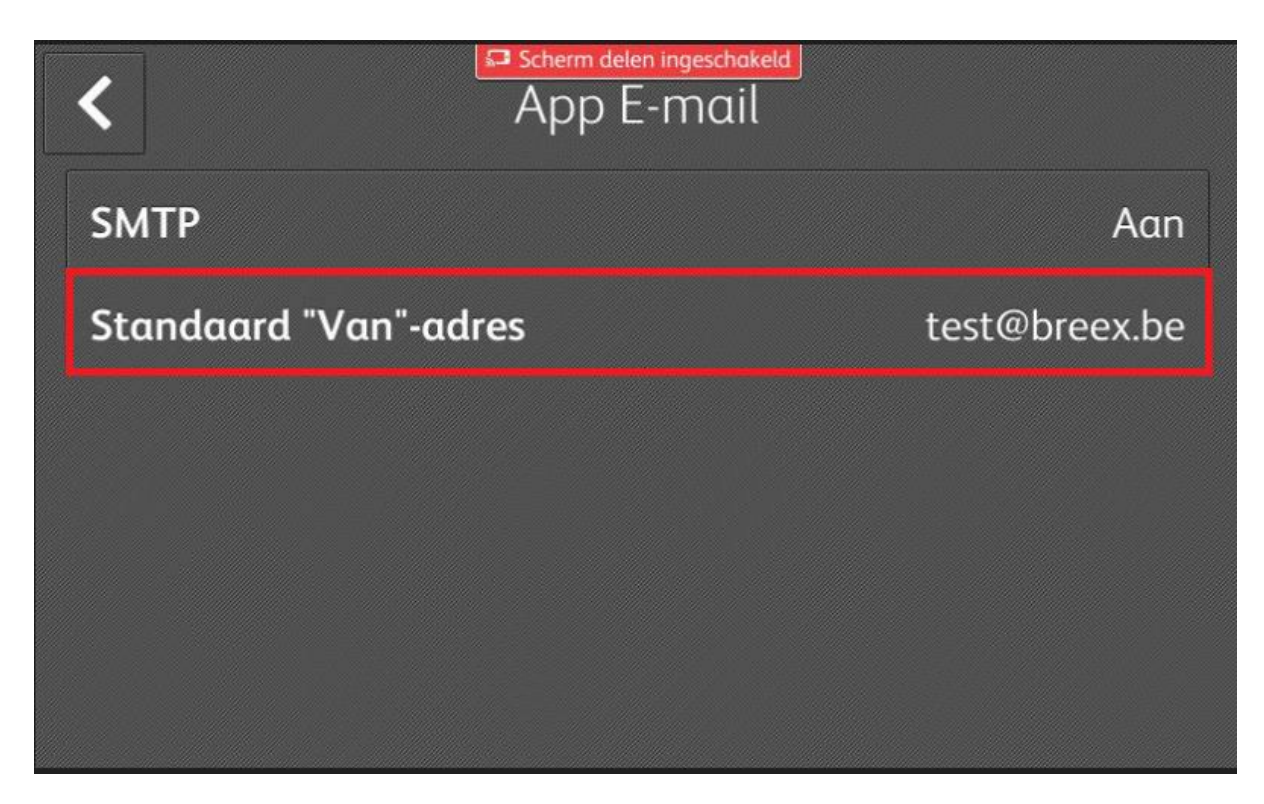

11. Start de printer opnieuw op. Indien u na stap 9 opnieuw moest opstarten navigeert u terug tot stap 10 door stap 1 t.e.m. 6 te volgen.